## ESTABLISH YOUR OWN HOME PAGE IN MICROSOFT EDGE

Your Edge browser's home page is the webpage that appears when you access Windows Edge. By default, the home page is the one supplied by Microsoft which you probably don't want.

Follow these steps to establish your own home page:

- 1. Open Microsoft Edge
- 2. Select Settings and more (Three dots near upper right corner)
- 3. Select Settings (Gear-shaped icon).
- 4. Refer to the **Settings** column that appears in upper left corner of next frame
- 5. Select On Startup.
- 6. Turn on **Open a specific page or pages** button.
- 7. Select **Enter URL** for a page that you want to use as your home page.
- 8. Close and reopen your Edge browser to see your new home page.